## MYVIEW MONITORING MULTI SITE HOW-TO

 Go to the Matson Alarm website at www.matsonalarm.com. Click "MyView" on the top right screen to go the the MyView page. Scroll down to Matson MyView Monitoring Multi Site and click the orange button that says "Log in to Matson MyView Monitoring Multi Site."

|   | MATSON ALARM                                                                                                    | Home Security Solutions | Commercial Solutions    | Automation Suppo      | ert Contact                              |
|---|----------------------------------------------------------------------------------------------------|-------------------------|-------------------------|-----------------------|------------------------------------------|
|   | Matson MyView Monitoring – Multi Site Login                                                                                                    |                         |                         |                       |                                          |
|   | The Matson MyView Monitoring portal allows you to:                                                                                                    |                         | Log in to Matson MyView | Monitoring Multi Site |                                          |
|   | View and edit account information     View alarm signal history     Place system or/off test     View and update alarm contact lists     Download alarm activity reports To login please fill out the form below and we will creat | e your                  |                         |                       |                                          |
|   | account.<br>Name                                                                                                    |                         |                         |                       |                                          |
|   | First Last                                                                                                    |                         |                         |                       |                                          |
|   |                                                                                                    |                         |                         |                       |                                          |
|   | Phone                                                                                                    |                         |                         |                       | Hi there, have a question? Text us here. |
| ۲ | Submit                                                                                                    |                         |                         | _                     | •                                        |

2. Enter your username and password to login. You will then be shown the home screen page with your alarm system information.

| <b>(9)</b> |             | Q Sign In |
|------------|-------------|-----------|
|            |             |           |
|            | Sign In     |           |
|            | User Name * |           |
|            | Password *  |           |
|            | Cines In    |           |
|            | Urget H1    |           |
|            |             |           |
|            |             |           |
|            |             |           |
|            |             |           |

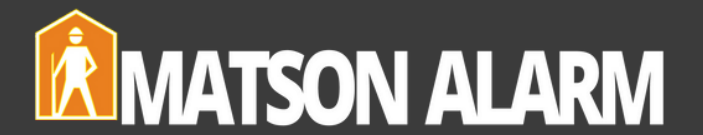

3. How To View Accounts. From the dashboard click "Accounts" on the menu bar at the top of the screen. At the "Search Accounts" search bar enter your system account number with no dashes or spaces. Your account will populate below. Click on the account name to view.

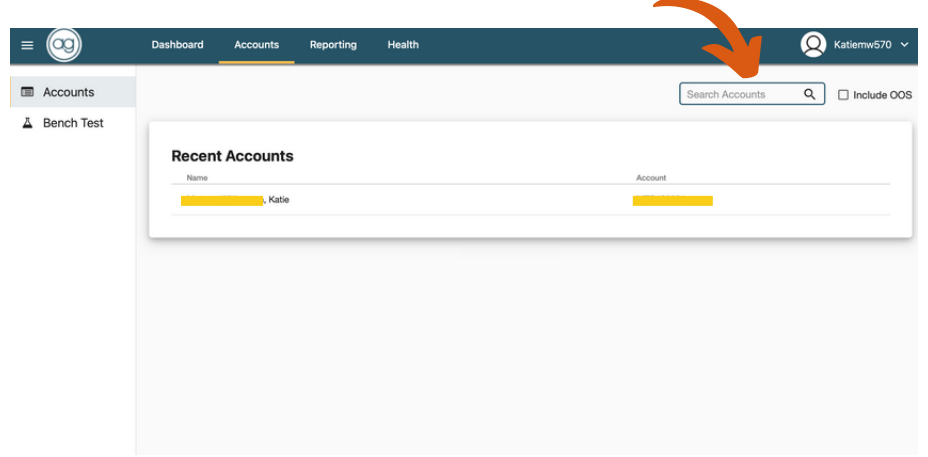

4. How To Add/Edit Your Contacts List. Scroll down to the "Contact Information" section and click the yellow plus sign.

| = 🤓        | Dashboard Accounts   | Reporting Health                                                                                               |                                                                                                    | 😡 Katiemw570 🗸    |
|------------|----------------------|----------------------------------------------------------------------------------------------------|----------------------------------------------------------------------------------------------------|-------------------|
| Accounts   | Medical (818)878-180 | 3                                                                                                    | Duress Code                                                                                                    | 0                 |
| Bench Test | Guard                |                                                                                                    | No duress codes                                                                                                  | have been defined |
|            | Contact Information  | Last Name PIN/Co                                                                                               | de Authority ECV                                                                                                 |                   |
|            |                      |                                                                                                    | There are no contacts                                                                                            |                   |
|            | Site Notes           | Note                                                                                                    |                                                                                                    |                   |
|            | -77-8 Entotre Expres | PASSWORD VERIFICATION FOR<br>undefined<br>CUSTOMERS CAN GIVE THEIR P<br>undefined<br>IF CUSTOMER DOESNT KNOW F | MATSON:undefined<br>HONE NUMBER AS A VALID PASSCODE.undefined<br>ASSCODE, CHECK IF THEY ARE ON THE CALL LIST AND |                   |

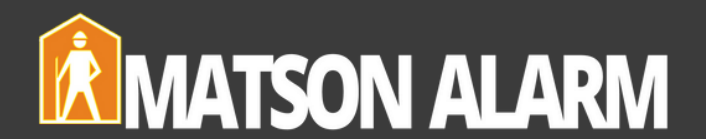

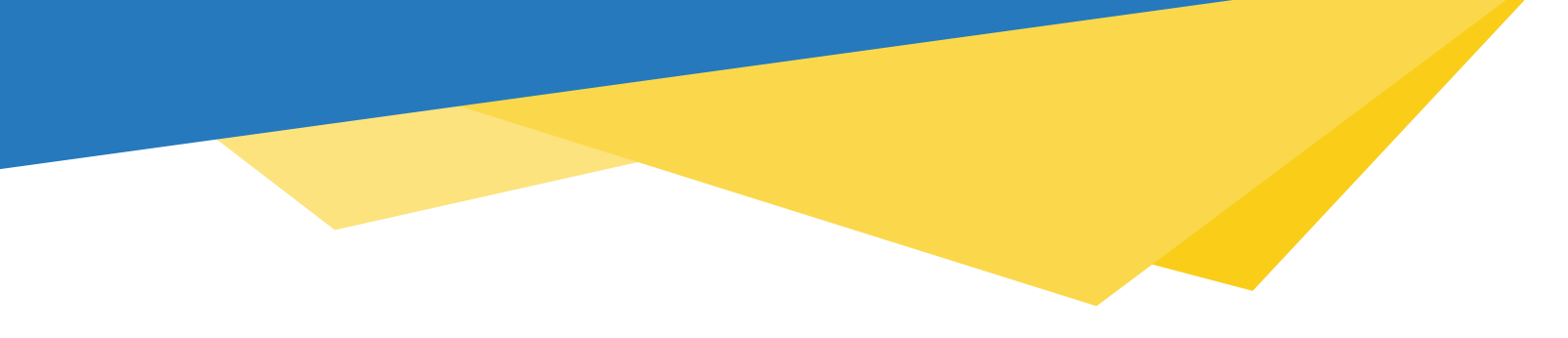

5. Fill in the contact information. Make sure to click the blue plus sign on the right to add your contact's phone number. Click **"Save"** to save your new contact.

| =            | Dashboard Accounts Reporting                      | Health               |                   | 😡 Katiemw570 🗸   |
|--------------|---------------------------------------------------|----------------------|-------------------|------------------|
| Accounts     |                                                   |                      |                   |                  |
| A Bench Test | Contact                                           |                      | * Required Fields |                  |
|              | Pirst Name *<br>Test<br>Authority<br>Contact Only | Last Name<br>Contact |                   | 0                |
|              | Contact Before Dispatch (ECV)                     | - 1204               |                   |                  |
|              | Phone Number * Phone                              | Type * Actions C     | Comment           |                  |
|              | 1234567890 Cell                                   | 🞽 Auto 🗌 Bad         | •                 |                  |
|              | Save Cancel                                       |                      |                   | EIR PHONE # FROM |
|              | the Interna<br>undefined<br>PER DEAL              | I Usetundefined      |                   |                  |

6. **How To Put Your Accounts On Test.** To put your accounts on test you will need to login to the AvantGuard Monitoring App. Go to the App store and type in AvantGuard Monitoring. Click Get App or Open if it is already downloaded on your device.

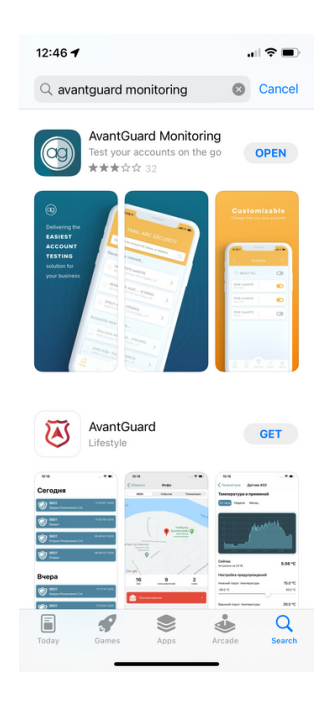

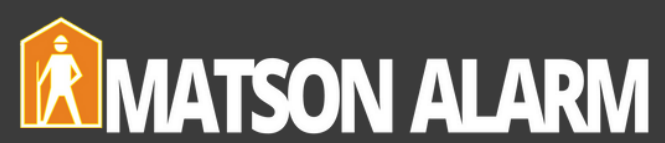

7. Once you open the App you will see the login screen. Enter your username and password.

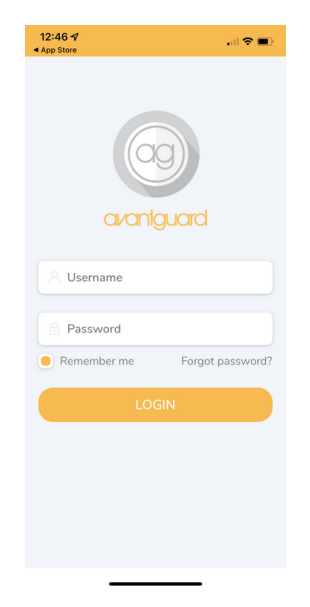

8. Once your are logged in you may search for an account using the top search bar.

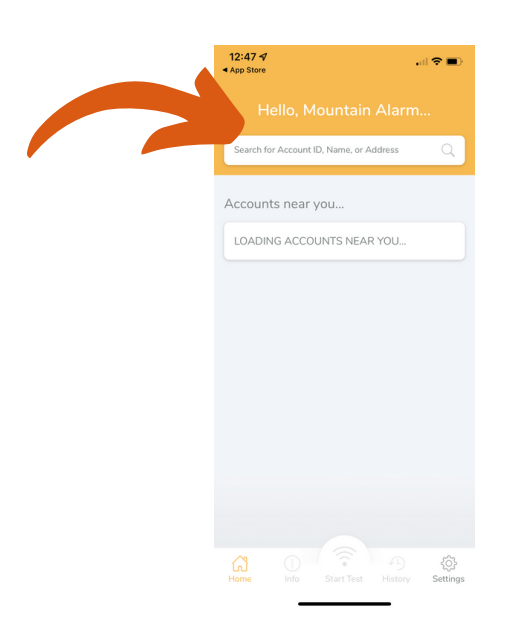

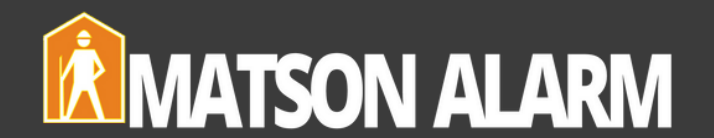

9. Type the account name or address to search. You may toggle the **"Include Out Of Service"** button below from green to gray so accounts without transmitter numbers do not show.

| App Store                    | .∥ ? ∎) |
|------------------------------|---------|
| < Account Search             |         |
| Account ID                   |         |
| Matson Alarm                 |         |
| Address                      |         |
| City                         |         |
| State                        |         |
| Zip Code                     |         |
| Include Out Of Service (OOS) | 0       |
| SEARCH                       |         |
|                              |         |

10. Click on the correct account to view.

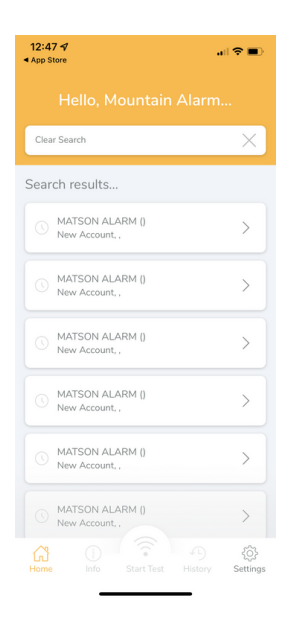

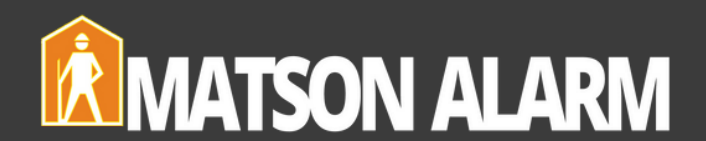

11. Once in the account click the **"Start Test"** button at the bottom of the screen to put your account on test.

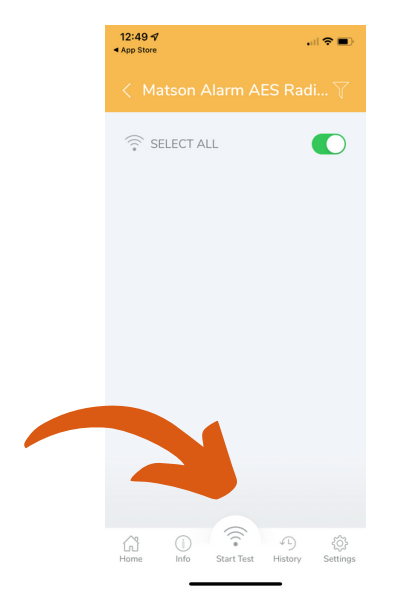

12. Enter the test start and end times and press "Begin Test."

| 12:48 √<br>⊲ App Store     |  |
|----------------------------|--|
| < Test Setup               |  |
| Placing all zones on test. |  |
| 1 hour test                |  |
| Start                      |  |
| 12:48pm Jun 15th           |  |
| End                        |  |
| 🕓 1:48pm Jun 15th          |  |
| Comments                   |  |
| BEGIN TEST                 |  |
|                            |  |

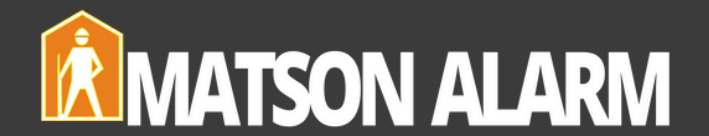